## **REALICE EL PAGO DESDE SU APP DE BANCO BBVA**

1. Ingrese a su aplicativo con sus credenciales correspondientes de su banco.

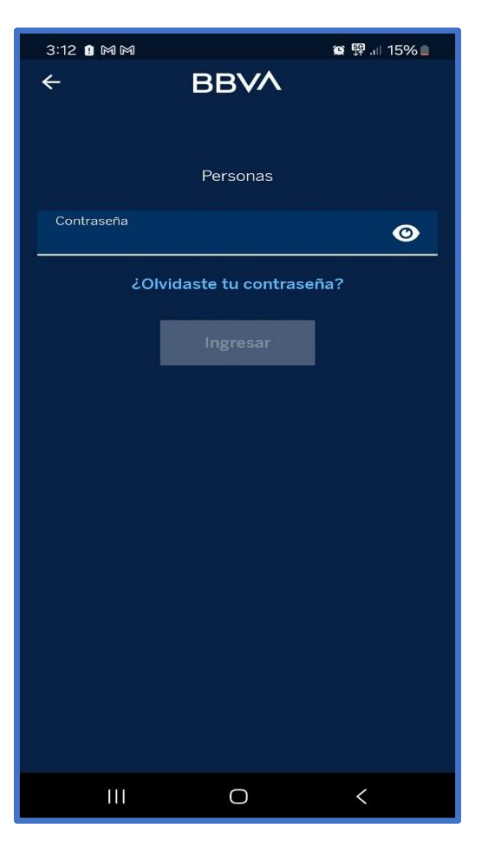

2. Seleccione "Más" para visualizar más opciones.

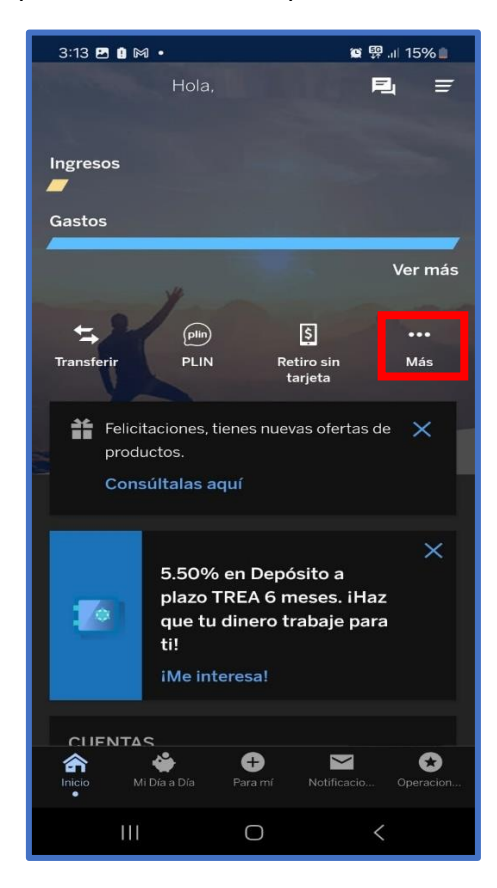

3. Seleccione "Pagar Servicio" de las opciones de "Operaciones con cuentas".

| 3:13 🖪 🛯 🕅 🔹               |                    | 😰 🕮 .ii 15% 🗎    |
|----------------------------|--------------------|------------------|
| ←                          | Operativas         |                  |
| OPERACIONES CON CUENTAS    |                    |                  |
| t,                         | S                  |                  |
| Transferir                 | Retiro sin tarjeta | Recargar celular |
|                            | <b>B</b>           | Energy torista   |
| Fagai servicio             | ragai taijeta      | regalo           |
| plin                       | (6)                |                  |
| PLIN                       | T-Cambio           |                  |
| OPERACIONES CON TARJETAS   |                    |                  |
| •                          | =                  |                  |
| Configurar Tarjeta         | Pagar tarjeta      |                  |
| œ                          | A                  | Ş                |
| Recargar tarjeta<br>regalo | Bloquear tarjeta   | Pagar servicio   |
|                            | •                  |                  |
| Ver estado de<br>cuenta    | Cambiar clave      | Compra de deuda  |
| Ш                          | 0                  | <                |

4. Seleccione "Agregar servicio a pagar".

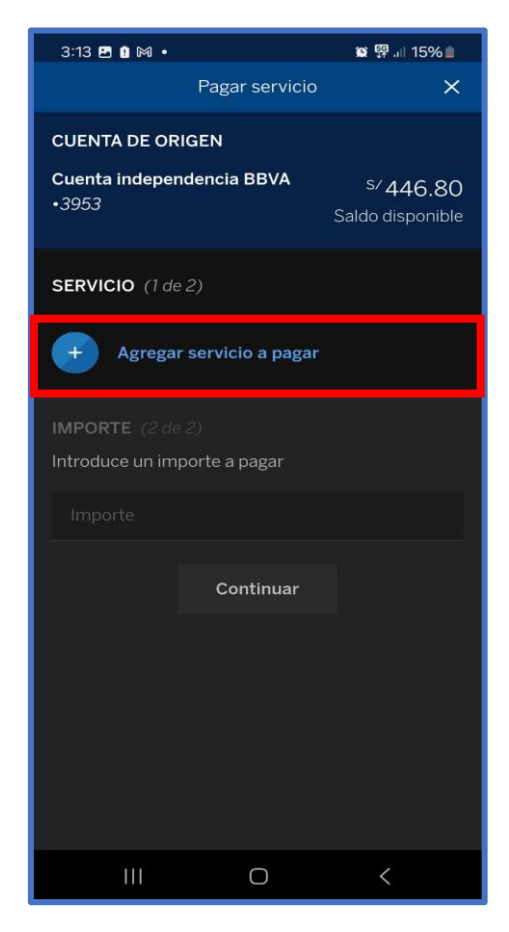

5. Ingrese "Municipalidad de Pueblo Libre" en el buscador y seleccione va a pagar arbitrio o predio.

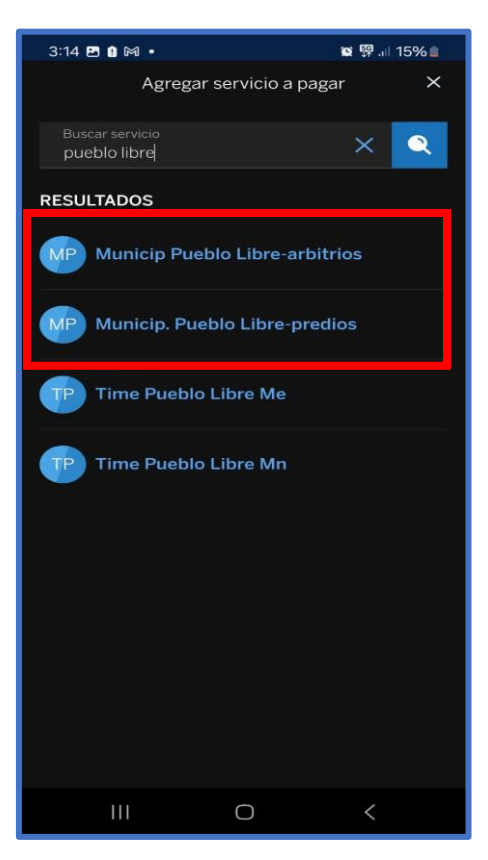

6. Ingrese su código bancario y presione en "Continuar".

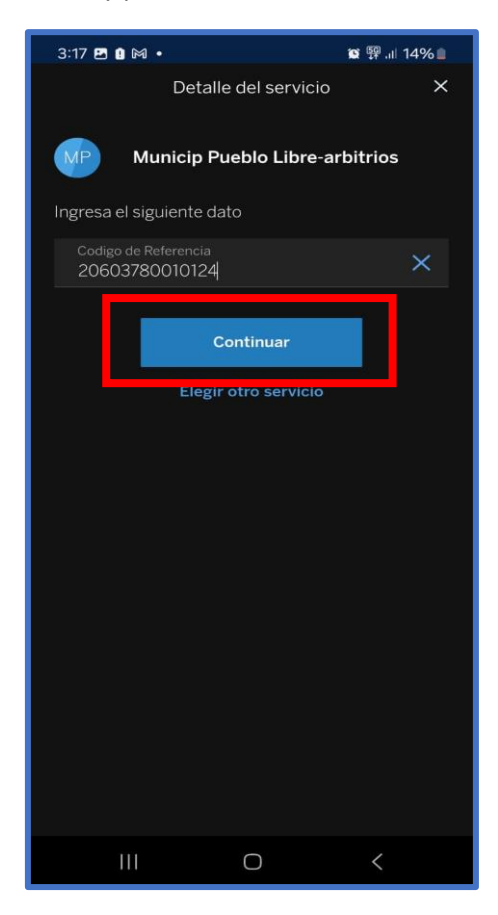

7. Confirme el servicio a pagar, y presione en "Continuar".

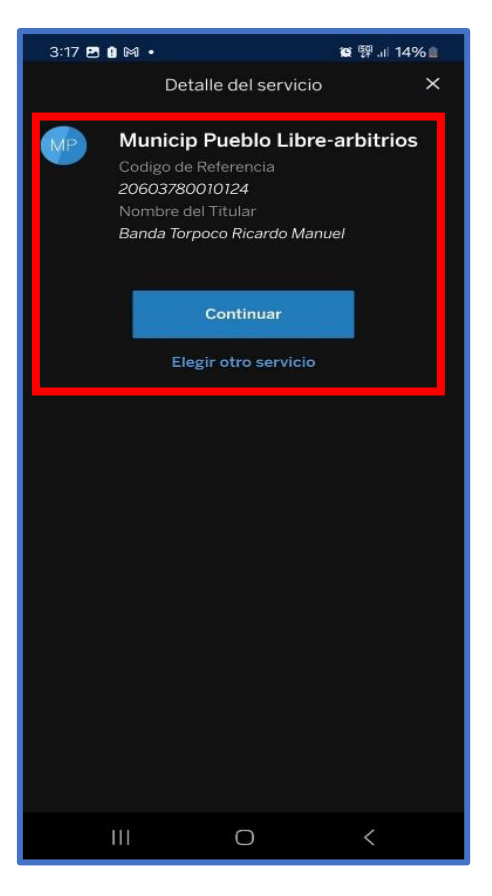

8. Pague el servicio.

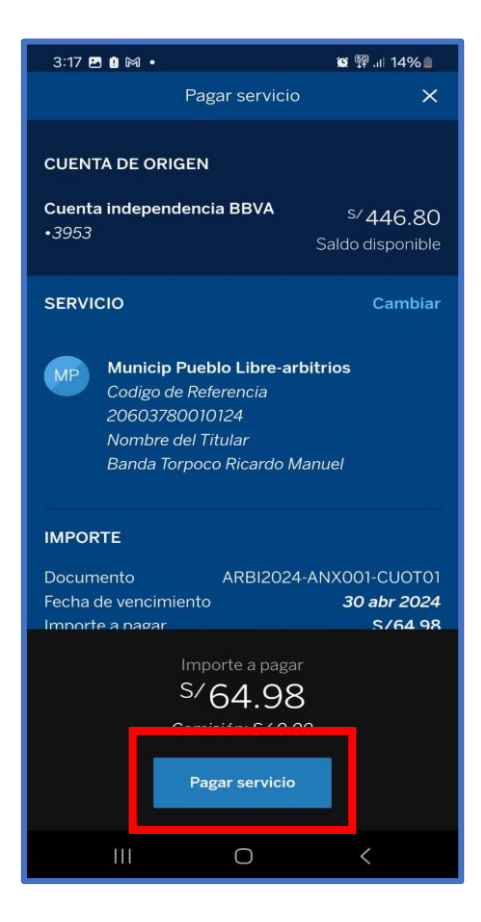